## Работа с тестовой кассой.

## Как установить модуль Счетмаш Онлайн для CMS:

1. Если у Вас есть Marketplace (Маркетплейс) перейдите в него и загрузите расширения.

Если Marketplace отсутствует выполните следующие шаги:

- Скачайте архив с модулем CMS в разделе «Интеграция» <u>https://online.schetmash.com/#integration</u>
- Перейдите в раздел «Расширения»/«Плагины»/«Дополнения».

## 2. Загрузите в собственную CMS модуль скачанный на странице <u>https://online.schetmash.com/#integration</u>

Если готовый модуль не подошел, то Вам размещенная версия не подходит. Вы можете обратиться в службу поддержки или оставить запрос на разработку CMS. Не забудьте указать версию используемой CMS.

## 3. Перейдите к редактированию модуля.

5. Проверьте статус, он должен быть включен.

6. Настройки для модулей CMS следующие: логин: test\_api пароль: 123456 Id Магазина: 42

7. Укажите в своей CMS при каких условиях должна срабатывать печать чека.

8. Укажите статус для печати чека (например, оплата онлайн).

9. Укажите когда печатать чек возврата, отмены.

10. Сделать заказ на сайте.

11. Перейдите в аккаунт тестовой кассы и посмотрите свои чеки. Введите следующие данные для авторизации: testapi@schetmash.com Пароль 123456789